## Web Login

| 📓 🕞 @ https://www.google.com.sg??gfe_rd=cr&ei=ı Ϙ = 🖨 C G Geogle × @==Login=              | - <b>σ</b> ×<br>☆ @ ®                                                     | 1. Open Internet Explorer                               |
|-------------------------------------------------------------------------------------------|---------------------------------------------------------------------------|---------------------------------------------------------|
|                                                                                           | Gmail Images <b>III Sign in</b>                                           | 2. Key in weblink or Local<br>http://71woodlands.ddns.e |
| Google                                                                                    |                                                                           |                                                         |
| Google Search I'm Feeling Lucky<br>Google.com.sg offered in: 中文(简体) Bahasa Melayu ອເມີມ່ວ |                                                                           |                                                         |
| Advertising Business About                                                                | Privacy Terms Settings Use Google.com<br>今 99 《 同 中 M 122194<br>1827/2016 |                                                         |
| () ③ ● http://192.168.1.200.5000/                                                         | - σ ×<br>☆©⊚                                                              | 3. Key in User Name                                     |
| Any time & Any where<br>IP Surveillance for Your Life                                     |                                                                           | 4. Key in Password<br>( default as ' Admin1 ' )         |
| Customer Login •:<br>Username :<br>Password :<br>Verify Code :<br>S & Q B +<br>LOGIN      |                                                                           | 5. Key in Verify Code<br>( Follow as screen show )      |
| View: <u>Mobile</u>   PC                                                                  |                                                                           |                                                         |
|                                                                                           | へ いい 成 単中 M 1:24 PM 18/7/2016                                             |                                                         |

plorer.

Local IP Address. ddns.eagleeyes.tw:8000/

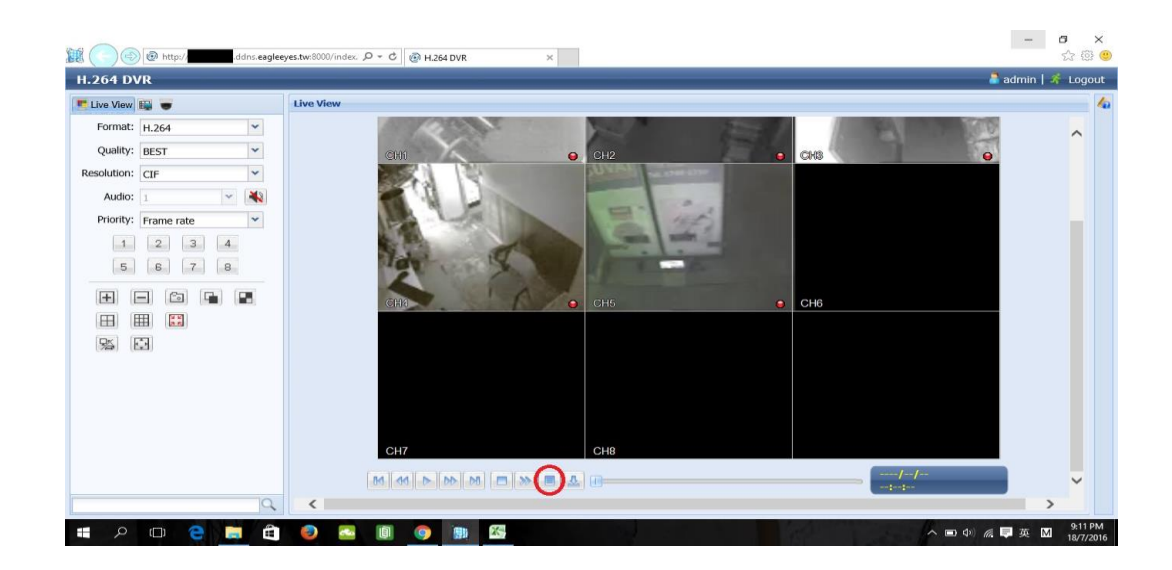

6. To playback, click on below 'List ' button.

 Select date on calendar and time to playback on time line.

8. Click on submit to start Playback.

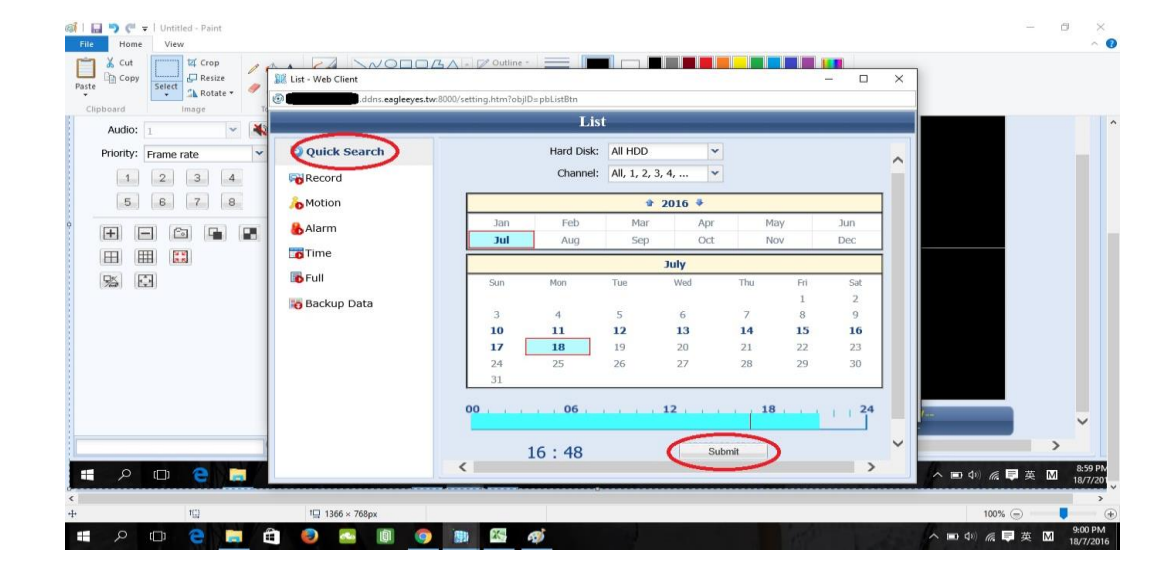

## To Backup data

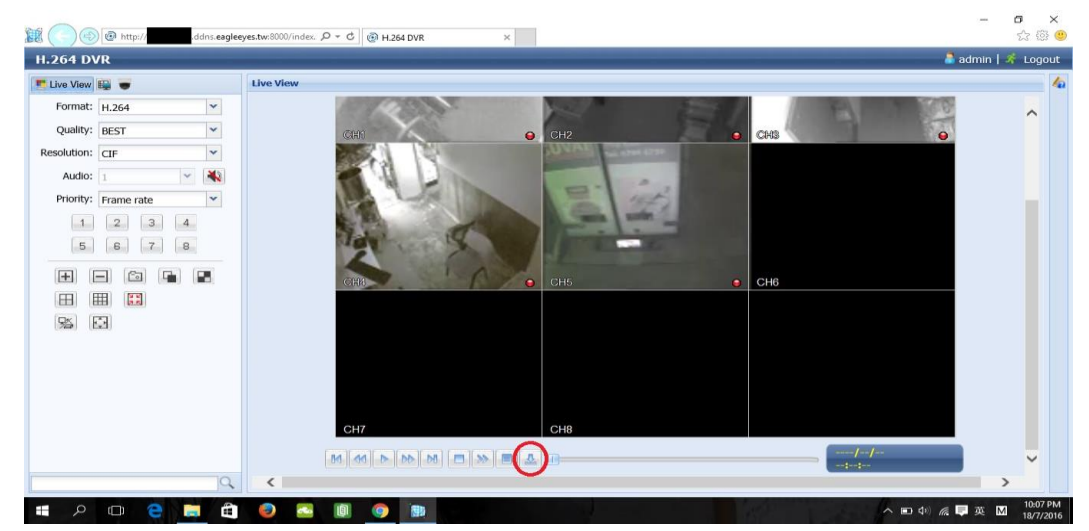

## 8 × 公留 8 List - Web Client – 🗆 🗙 H.264 DVR 🚨 admin | 🌴 Logout http:// ldns.eagleeyes.tw:8000/setting.htm?objID=pbBackupBtr E Live View List 10 Format: 🐻 Backup Data ~ Start Date: 2016/07/18 Quality: Start Time: 22:05:29 Resolution: End Date: 2016/07/18 Audio: 22:05:29 End Time: Priority: Channel: All, 1, 2, 3, 4, ... ~ 1 Hard Disk: All HDD 5 Backup: Submit E) E CH6 ⊞ ⊞ 95 🖸 ---/--/-1 A B ( A B B A A B B B Q ( > ^ ■ Φ) ╔ ■ 英 M

## 1. Click on backup button below.

2. Key in all necessary particular and click on submit button.